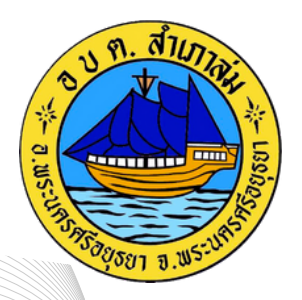

# คู่มือการใช้งาน ระบบการให้บริการ E-SERVICE

องค์การบริหารส่วนตำบลสำเภาล่ม อำเภอพระนครศรีอยุธยา จังหวัดพระนครศรีอยุธยา

### 1.เข้าสู่ของเว็บไซต์หน่วยงาน <u>www.samphaolom.go.th</u>

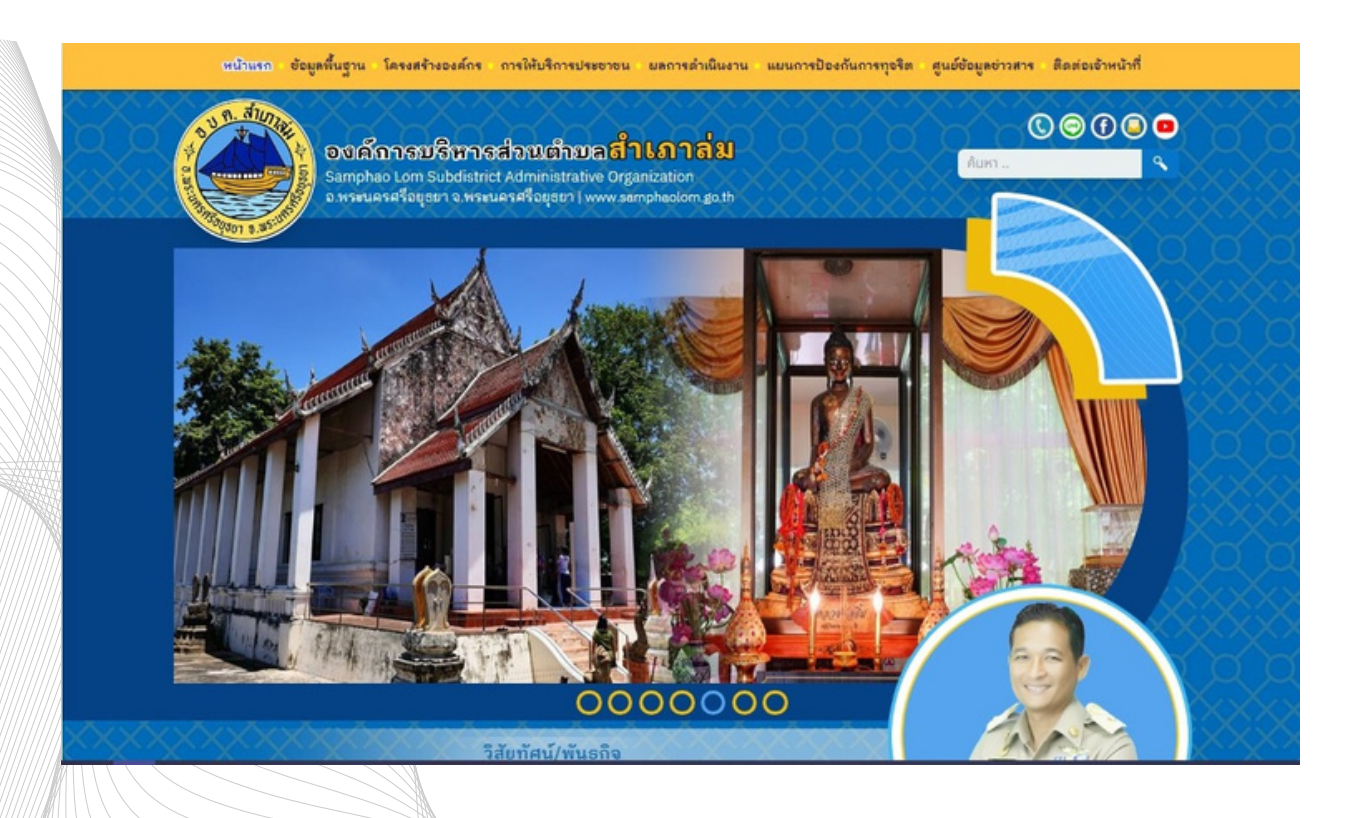

#### 2.เลือกแบนเนอร์ E-Service จะอยู่บริเวณด้านล่างหน้าหลักของเว็บไชต์

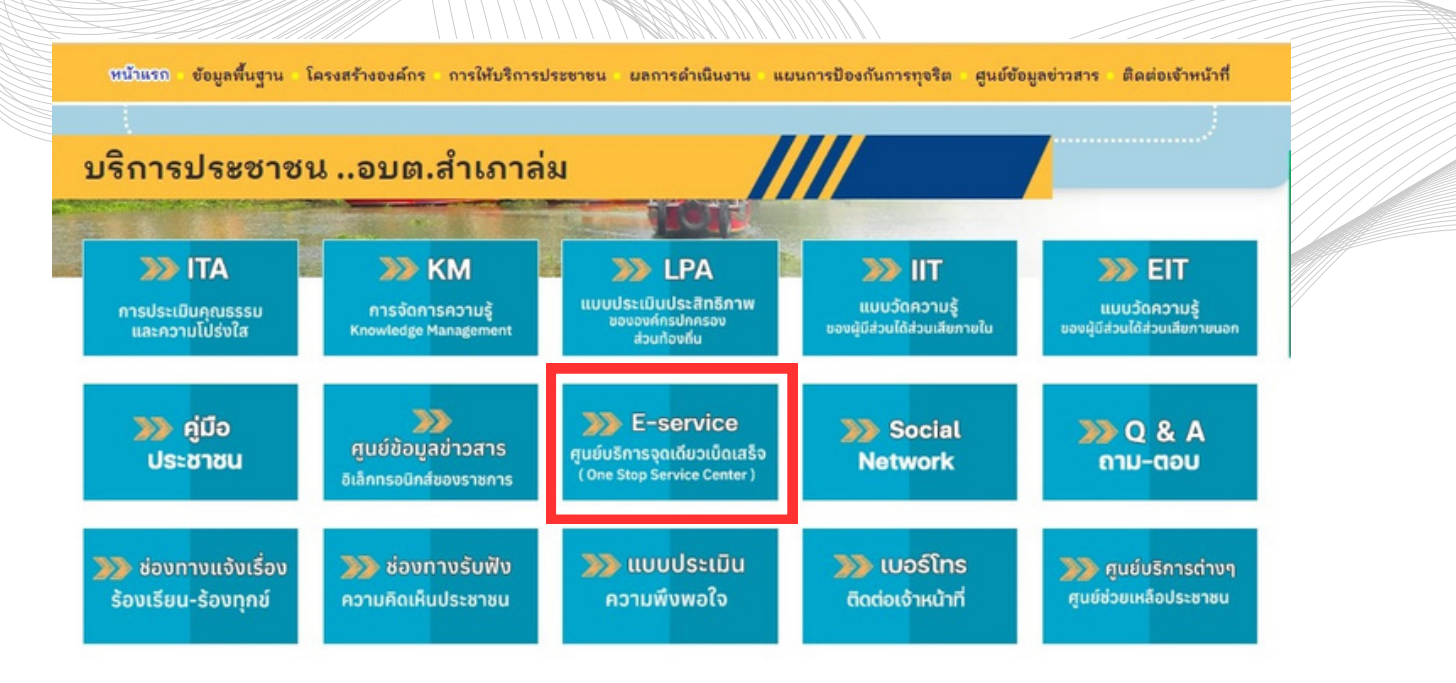

# 3.คลิกที่บริการออนไลน์ที่ต้องการขอรับบริการ

|                              | เจ้งขอ<br>สบันสมบรถ                     | เจ้งขอ<br>สบัเสนบรถ                  | แจ้งคำร้อง<br>ทั่วไป | แจ้งขอ<br>สนับสนุนรร                   |
|------------------------------|-----------------------------------------|--------------------------------------|----------------------|----------------------------------------|
|                              | บรรทุ่กน้ำ<br>สำหรับล้าง<br>ทำความสะอาด | บรรทุก้น้ำ<br>สำหรับอุปโภค<br>บริโภค |                      | บรรทุกน้ำ<br>สำหรับดันท่<br>รางระบายน้ |
|                              |                                         |                                      |                      |                                        |
| แจ้งคำร้องกองคลัง            |                                         |                                      |                      |                                        |
| แจ้งคำร้อง<br>ทั่วไป กองคลัง | แจ้งชำระค่า<br>ธรรมเนียมขยะ             | แจ้งชำระภาษี<br>ออนไลน์              |                      |                                        |
|                              |                                         |                                      |                      |                                        |
| คลิกเข้าสู่บริก              | ารออนไลน์ที่ต้อ                         | องการแล้ว จะป                        | รากฏหน้าบริกา        | ıs E-Serv                              |
|                              |                                         |                                      |                      |                                        |

| อายุ                  |  |   |
|-----------------------|--|---|
| 0                     |  |   |
| สัญชาติ               |  |   |
|                       |  |   |
| เชื่อชาติ             |  |   |
|                       |  |   |
| สุขภายราชมา.          |  |   |
| ที่อยู่ตามทะเบียนบ้าน |  |   |
|                       |  |   |
|                       |  |   |
|                       |  | 2 |

## 5.กรอกข้อมูลลงในแบบฟอร์มที่ปรากฏให้ครบถ้วน หากมีเอกสารแนบให้แสกนหรือ บันทึกภาพ ภาพแนบมาในแบบฟอร์มด้วย

| แจ้งคำร้องสำนักปลัด                      |           |  |  |
|------------------------------------------|-----------|--|--|
| 📃 แจ้งขอสนับสนุนรถบรรทกน้ำ สำหรับล้างทำเ | งวามสะอาด |  |  |
|                                          |           |  |  |
|                                          |           |  |  |
| ข้อมลผ้แจ้ง                              |           |  |  |
| ชื่อ - สกลผ้แจ้ง                         |           |  |  |
|                                          |           |  |  |
|                                          |           |  |  |
|                                          |           |  |  |
| อายุ                                     |           |  |  |
| 0                                        |           |  |  |
| สัญชาติ                                  |           |  |  |
|                                          |           |  |  |
|                                          |           |  |  |
| เชื่อชาติ                                |           |  |  |
|                                          |           |  |  |
| in the level of the                      |           |  |  |
| 1100410100100                            |           |  |  |
|                                          |           |  |  |
| ที่อยู่ตามทะเบียนบ้าน                    |           |  |  |
|                                          |           |  |  |
|                                          |           |  |  |
|                                          |           |  |  |

6.เมื่อกรอกข้อมูลเรียบร้อยแล้ว ให้ผู้ขอรับบริการคลิก "ฉันไม่ใช่โปรแกรมอัตโนมัติ" จากนั้นกด "ส่งข้อความ" จึงจะแล้วเสร็จสำหรับการขอรับบริการแบบออนไลน์ หรือ E-Service

| าทแจามความบระสงค ตามรายสะเอยด<br>ายละเอียด                                     | ลังต่อไปนี้                                                                              |   |
|--------------------------------------------------------------------------------|------------------------------------------------------------------------------------------|---|
| เอยู่ที่ขอรับบริการ                                                            |                                                                                          | * |
| ฟล์ภาพ<br>(เธียกไฟล์) ไม่ได้เธียกไฟล์ได                                        |                                                                                          |   |
| ลขบัตรประจำตัวประชาชน (เพื่อใช้ติดตามส<br>XXXXXXXXXXXXXXXXXXXXXXXXXXXXXXXXXXXX | ลการคำแน็นงามคำร้องของท่าน)                                                              |   |
|                                                                                | มันไม่ใช่โปรแกรมอัดโนมัติ อังกับได้<br>สมใจใช้เปรียกระบริศาสตร์                          |   |
|                                                                                | 📄 ยินยอมให้เก็บข้อมูลส่วนบุคคล <u>-นโยบายการคุ้มครองข้อมูลส่วนบุคคล (Privacy Policy)</u> |   |

7. ทางหน่วยงานจะได้รับข้อมูลตามที่ผู้ขอรับบริการแบบออนไลน์ส่งมา และแจ้งกับ ผู้รับผิดชอบงานที่เกี่ยวข้องทราบ เพื่อดำเนินการต่อไป